# Инструкция по установке Visual Studio

# <u>Создание 2D и 3D игр на C#</u>

## 1.Перейдите по <u>ссылке</u>:

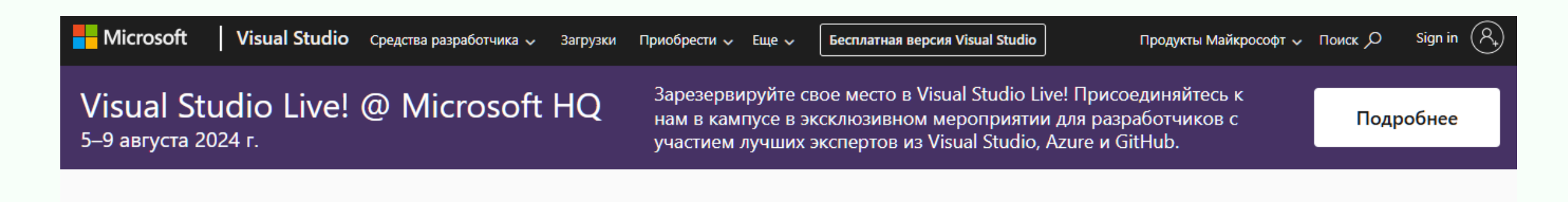

# GitHub Copilot, встроенный в Visual Studio

Международная школа программирования и дизайна

CODDY

## Скачать Visual Studio

Дополнительные сведения о GitHub Copilot в Visual Studio →

Запустить бесплатную пробную версию Copilot

Скачать Visual Studio

Повысьте свою эффективность. Позвольте Copilot и Visual Studio 2022 помочь вам генерировать и реорганизовать код, выявлять ошибки и способы их устранения, оптимизировать производительность и получать контекстную помощь на протяжении всего рабочего процесса кодирования.

| eb • 🕨 DasBlog.Web.Ul • 🗅 🥤 - 💟 • 📭 🔤 🚽 😽 🔚 📶 🗐 🐄 🕅                                                                        |     |    | 66 GitHub Copilot 년 문 INT PR                                                                                                    |
|----------------------------------------------------------------------------------------------------|-----|----|----------------------------------------------------------------------------------------------------|
|                                                                                                    |     | ¢  | GitHub Copilot Chat 👻 4                                                                                                    |
| ubModels.UserPageViewMox + 🕥 ToJson()                                                                                      | - 4 | ŧ  | New Thread - 😂                                                                                                    |
| PubModels                                                                                                    |     |    |                                                                                                    |
|                                                                                                    |     |    | GitHub Copilot                                                                                                    |
|                                                                                                    |     |    | Hi! Let's build together.                                                                                                    |
| ı = new MemoryStream())                                                                                                    |     | i  | I'm powered by Al, so surprises and mistakes are possible.<br>Make sure to verify any generated code or suggestions, and<br>share internal feedback. |
| lizer <b>serializer</b> = new DataContractJsonSerializer<br>t( <b>stream, t</b> his);<br>eader = new StreamReader(stream)) |     | ŧ. | <ul> <li>Include slash commands (i.e. /fix) at the beginning of<br/>your prompt to indicate intent.</li> </ul>                                       |
|                                                                                                    |     |    | <ul> <li>Type # to refer to code you want to include.</li> </ul>                                                                                     |
| ler.ReadToEnd();                                                                                                    |     | ł. | <ul> <li>Use the Alt + / shortcut to open the inline chat and<br/>refine code in the editor.</li> </ul>                                              |
|                                                                                                    |     |    | Use /help for more guidance.                                                                                                    |
| ₩.                                                                                                    |     | ł  |                                                                                                    |
| I days ago   1 author, 1 change<br>l FromJson(string json)                                                                 |     | I  |                                                                                                    |
|                                                                                                    |     |    |                                                                                                    |

CODD

## Ваш партнер в области ИИ-кодирования для более быстрой и разумной разработки

## 2. Выбираем версию Community

#### Visual Studio Community

Лучшая комплексная среда IDE для разработчиков .NET и C++ в Windows.Полноценный набор инструментов и функций для улучшения и усовершенствования каждого этапа разработки программного обеспечения. ODDY

#### Подробнее →

Скачать бесплатно

3. Сохраните загрузочный файл:

Международная школа программирования и дизайна

# CODDY

| Organize 🔻 New folder               |                                   |        | <b>?</b> |
|-------------------------------------|-----------------------------------|--------|----------|
| Ar Nar Sallery                      | ne<br>No items match your search. |        |          |
| 🧾 Desktop 🖈                         |                                   |        |          |
| 🛓 Downloads 🛛 🖈                     |                                   |        |          |
| 📑 Documents 🖈                       |                                   |        |          |
| 🔀 Pictures 🛛 🖈 📃                    |                                   |        |          |
| File <u>n</u> ame: VisualStudio     | Setup.exe                         |        | ~        |
| Save as <u>type</u> : Application ( | (*.exe)                           |        | $\sim$   |
|                                     |                                   |        |          |
| ∧ Hide Folders                      |                                   | Cancel |          |

## 4. Запустите скачанный файл после окончания его загрузки.

### Visual Studio Installer

Before you get started, we need to set up a few things so that you can configure your installation.

To learn more about privacy, see the Microsoft Privacy Statement. By continuing, you agree to the Microsoft Software License Terms.

Continue

 $\times$ 

CODDY

# 5. дождитесь установки программы-установщика VS Installer. Visual Studio Installer Getting the Visual Studio Installer ready. Downloaded Installing

CODDY Международная школа

программирования и дизайна

6. Вы можете сэкономить время установки и место на диске, <u>выбрав только необходимые компоненты</u>. При необходимости вы сможете добавить дополнительные компоненты в любое время.

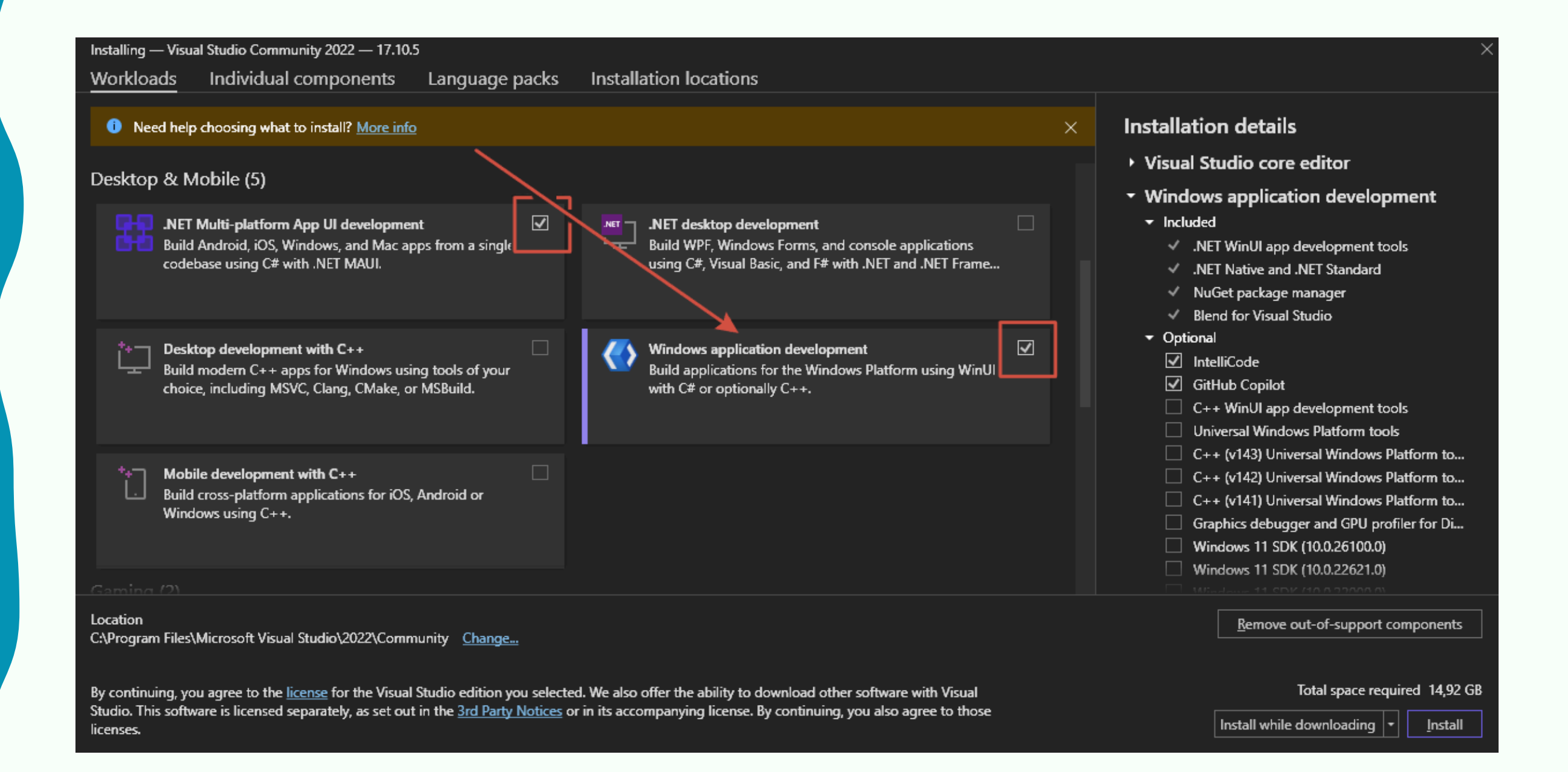

# 7. Дождитель окончания скачивания выбранных компонентов и их установки.

| Visu                                                                                                    | ual Studio Installer                                                                                                    |            |               |
|----------------------------------------------------------------------------------------------------|----------------------------------------------------------------------------------------------------|------------|---------------|
| Installed                                                                                                    | Available                                                                                                    |            |               |
| N       V         Dx       0?         In:       0?         Ve       V         N       N         N       N | Visual Studio Community 2022<br>ownloading and verifying: 9 MB of 965 MB<br>%<br>estalling: package 0 of 0<br>%<br>erifying<br>I Start after installation<br>elease notes | (4 MB/sec) | <u>P</u> ause |

CODDY

Международная школа программирования и дизайна

### 8. Установка завершена.

#### Done installing

Visual Studio has been successfully installed. We recommend rebooting soon to clean up any remaining files.

10. Для добавления компонентов вы можете нажать кнопку **Modify** и установить их

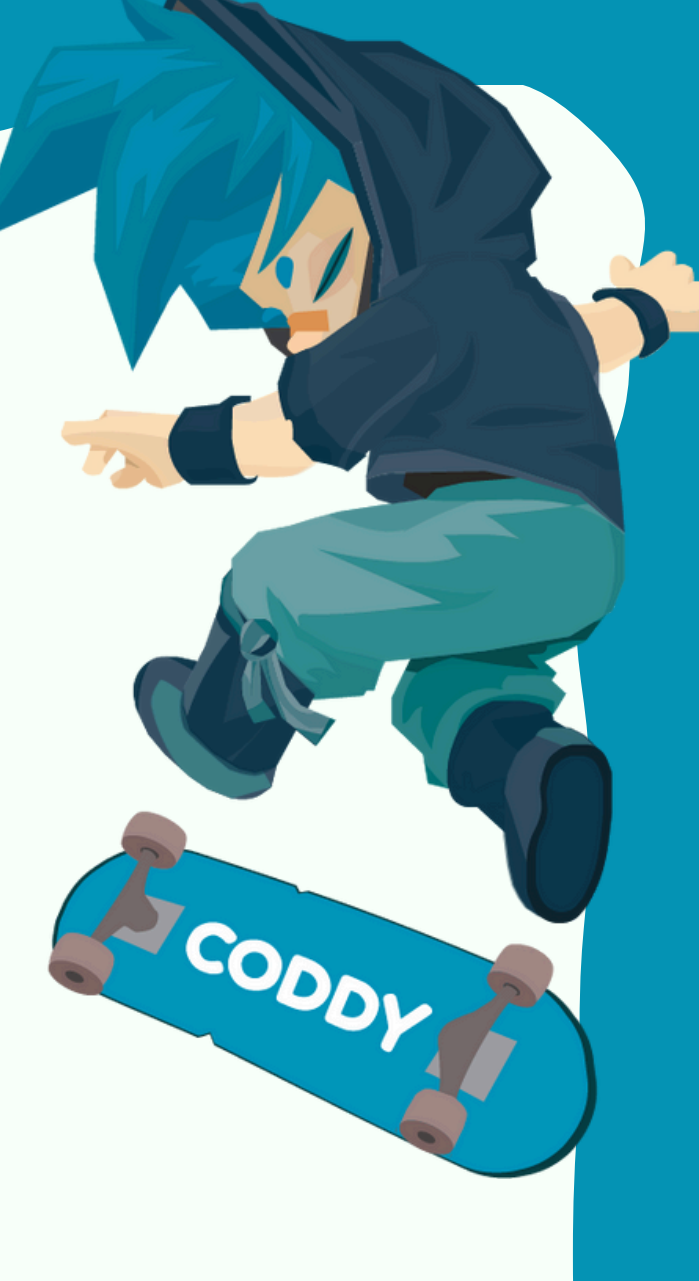

<u>0</u>K

| Installed       Available         All installations are up to date.       Installations are up to date.         Image: Studio Community 2022       Modify         17.10.5       Launch         Powerful IDE, free for students, open-source contributors, and individuals       More ▼         Release notes       Image: Studio Studio Stud | Visual Studio Installer                                                    |                |
|----------------------------------------------------------------------------------------------------|----------------------------------------------------------------------------|----------------|
| All installations are up to date.          All installations are up to date.         Image: Studio Community 2022         17.10.5         Powerful IDE, free for students, open-source contributors, and individuals         Release notes                                                                                                    | Installed Available                                                        |                |
| Notice       Modify         17.10.5       Launch         Powerful IDE, free for students, open-source contributors, and individuals       More ▼         Release notes       Release notes                                                                                                    | All installations are up to date.                                          |                |
| N       Visual Studio Community 2022       Modify         17.10.5       Launch         Powerful IDE, free for students, open-source contributors, and individuals       More ▼         Release notes       More ▼                                                                                                    |                                                                            |                |
| 17.10.5       Launch         Powerful IDE, free for students, open-source contributors, and individuals       More ▼         Release notes                                                                                                    | 💦 Visual Studio Community 2022                                             | <u>M</u> odify |
| Powerful IDE, free for students, open-source contributors, and individuals           Release notes         More                                                                                                    | 17.10.5                                                                    | <u>L</u> aunch |
| Release notes                                                                                                    | Powerful IDE, free for students, open-source contributors, and individuals | More 🔻         |
|                                                                                                    | Release notes                                                              |                |
|                                                                                                    |                                                                            |                |

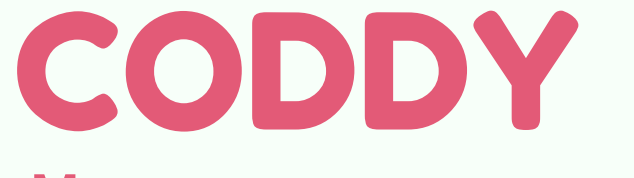

Международная школа программирования и дизайна

# Microsoft Visual Studio

Удачи в получении новых знаний и стремлениях!

**Поздравляем!** Теперь вы готовы к работе!

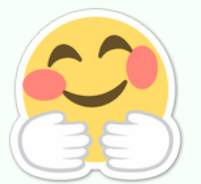

CODDY

2022

CODDY

Международная школа программирования и дизайна